## คู่มือการใช้โปรแกรม My Studio PC

จัดทำโดย นายทรงยศ ขันบุตรศรี นักวิชาการโสตทัศนศึกษา สำนักหอสมุดกลาง มศว

#### 1. การเข้าสู่โปรแกรม ทำได้ 2 วิธี คือ

1.1 ดับเบิลคลิกที่ไอคอน บนหน้าจอคอมพิวเตอร์

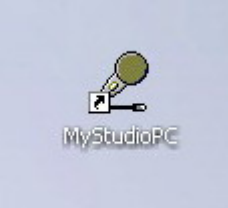

1.2 คลิกที่ปุ่ม Start บริเวณมุมล่างซ้ายของหน้าจอคอมพิวเตอร์

- 1.2.1 เลือก All Programs
- 1.2.2 เลือก MyStudioPC

1.2.3 <u>คลิก</u>ที่ MyStudioPC (มีรูปไมโครโฟนอยู่ด้านหน้า)

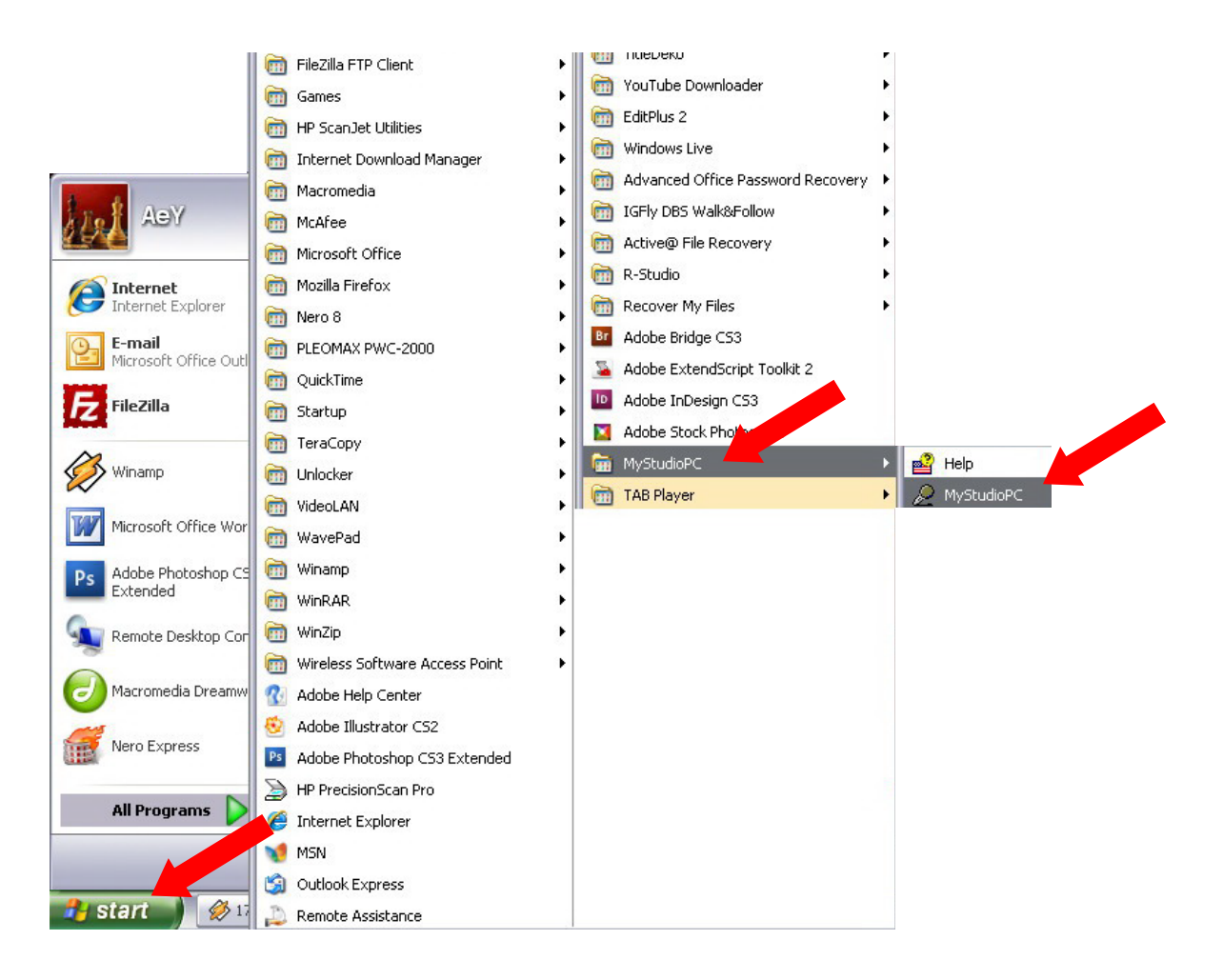

### 2. เข้าสู่หน้าจอเริ่มต้นของโปรแกรม MyStudioPC

| ) 🦰    | 🔏 🛛    | ð <b>E</b>       | 5     | s e  | 1     |           | > 🕌 🕎                                                 |                                                  |  |                                                        |
|--------|--------|------------------|-------|------|-------|-----------|-------------------------------------------------------|--------------------------------------------------|--|--------------------------------------------------------|
| ection | Level  | Headin           | g     | P    | hrase | Length    | Page                                                  | Comment                                          |  |                                                        |
| vel Up | Length | - New<br>Section | Group | Page | Mark  | OverVrite | Selection of the<br>Select the op<br>Operation:<br>OK | Operation<br>Open<br>Open<br>New<br>DAISY import |  | Other in<br>Wave out                                   |
|        |        |                  |       |      |       |           |                                                       |                                                  |  | Phrase / / STOP<br>Recording format<br>Recorded format |
|        |        |                  |       |      |       |           |                                                       |                                                  |  |                                                        |

 ที่หน้าต่าง "Selection of the operation" จะมีเมนูย่อยให้เลือกโดยคลิกที่ลูกศรชี้ลง เมื่อเลือกรายการที่ต้องการ แล้วให้คลิกที่ปุ่ม OK

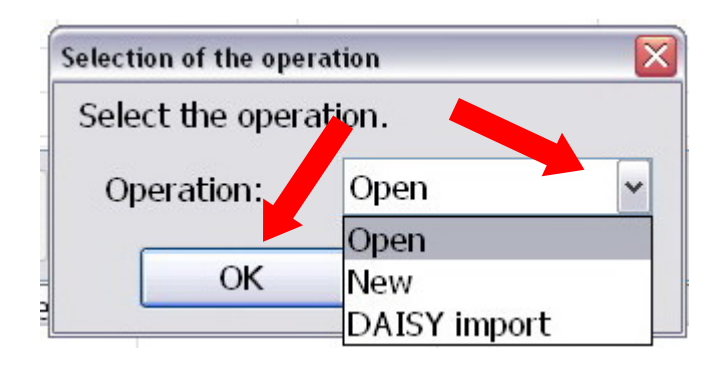

Open หมายถึง การเปิดไฟล์งานเดิมที่มีอยู่แล้ว New หมายถึง การสร้างไฟล์งานใหม่ (ในการอบรมให้เลือก New เพื่อสร้างไฟล์งานใหม่)  เมื่อเลือกรายการตาม ข้อ 3. แล้ว จะปรากฏหน้าต่าง "Setting of the recording format" เพื่อเลือกรูปแบบของ ไฟล์เสียงที่ต้องการบันทึก จะมีเมนูย่อยให้เลือกโดยคลิกที่ลูกศรชี้ลง เมื่อเลือกรายการที่ต้องการแล้วให้คลิกที่ปุ่ม OK

| Select t | ne recordi | ing format.        |
|----------|------------|--------------------|
| Record   | ing form   | C MP3 32kbps Mono  |
|          |            | PCM 44.1kHz Stereo |
|          | OK         | PCM 44.1kHz Mono   |
|          |            | PCM 22.05kHz Mono  |
|          |            | MP3 48kbps Mono    |
|          |            | MP3 32kbps Mono    |
|          |            | MP3 24kbps Mono    |
|          |            | MP3 16kbps Mono    |

\*\*\*\* ให้เลือก PCM 44.1 kHz Mono

5. เมื่อเลือกรายการตาม ข้อ 4. แล้ว จะปรากฏหน้าต่าง "Input the project folder name" เพื่อเลือกสถานที่เก็บไฟล์ งาน และตั้งชื่อไฟล์งาน เสร็จแล้วให้คลิกปุ่ม Save

| ave in: 📋 My Documents                                   | 💌 G 😰 💌 I                                                |   |
|----------------------------------------------------------|----------------------------------------------------------|---|
| Name 🔺                                                   | Size Type                                                | ~ |
| 3dsmax<br>Adobe<br>Downloaded Installations<br>Downloads | File Folder<br>File Folder<br>File Folder<br>File Folder |   |
| DVD<br>Flight Simulator Files                            | ใส่ชื่อไฟล์งาน Folder<br>Folder                          | ~ |

 เมื่อเลือกสถานที่เก็บไฟล์ และตั้งชื่อไฟล์เสร็จแล้ว จะปรากฏหน้าต่าง "Check" ให้ตรวจสอบความถูกต้อง หลังจากนั้นให้คลิกที่ปุ่ม OK

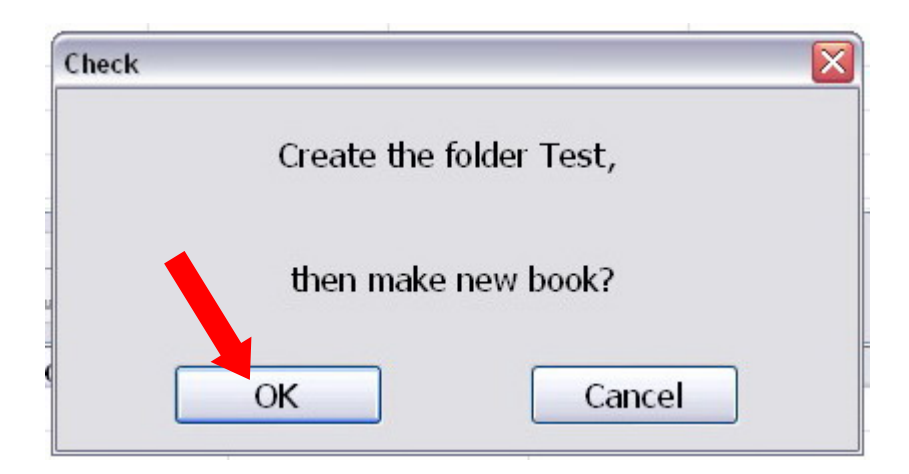

7. เมื่อคลิก OK ตาม ข้อ 6. แล้ว จะปรากฏหน้าต่าง "Setting of the book information" ให้ตั้งค่าต่าง ๆ ของหนังสือ ที่จะอ่าน เสร็จแล้วคลิก OK

| Setting of the book information 🛛 🔀 |            |  |  |  |  |  |  |
|-------------------------------------|------------|--|--|--|--|--|--|
| Set the book information.           |            |  |  |  |  |  |  |
| Title:                              | ชื่อเรื่อง |  |  |  |  |  |  |
| Author:                             | ผู้แต่ง    |  |  |  |  |  |  |
| ISBN:                               | เลข ISBN   |  |  |  |  |  |  |
| Identifier:                         |            |  |  |  |  |  |  |
| Publisher:                          | สำนักพิมพ์ |  |  |  |  |  |  |
| Language:                           | Thai 👻     |  |  |  |  |  |  |
| Narrator:                           |            |  |  |  |  |  |  |
| Character set:                      | tis-620 ~  |  |  |  |  |  |  |
| Subject & scheme:                   |            |  |  |  |  |  |  |
| DTB Producer:                       |            |  |  |  |  |  |  |
| ОК                                  | Cancel     |  |  |  |  |  |  |

8. เมื่อตั้งค่าต่าง ๆ และคลิก OK แล้ว ที่หน้าจอโปรแกรมจะปรากฏแถบ Section ที่ 1

| 🖉 MyStudioPC - C:\Documents and Settings\AeY\My Documents\Test\Ncc.imdn |            |         |          |          |       |         |
|-------------------------------------------------------------------------|------------|---------|----------|----------|-------|---------|
| File Edit Move Control Tool Option Help                                 |            |         |          |          |       |         |
|                                                                         | <b>X</b> 🛙 | è 🖻 🖆 🙎 | 🛿 😫 🔮    |          | 1 🦾 🔁 |         |
| Section                                                                 | Level      | Heading | Phrase   | Length   | Page  | Comment |
| 1                                                                       | <u>1</u>   | Heading | <u>0</u> | 00:00:00 |       |         |
|                                                                         |            |         |          |          |       |         |
|                                                                         |            |         |          |          |       |         |
|                                                                         |            |         |          |          |       |         |
|                                                                         |            |         |          |          |       |         |
|                                                                         |            |         |          |          |       |         |
|                                                                         |            |         |          |          |       |         |
|                                                                         |            |         |          |          |       |         |
|                                                                         |            |         |          |          |       |         |
|                                                                         |            |         |          |          |       |         |
|                                                                         |            |         |          |          |       |         |
|                                                                         |            |         |          |          |       |         |
|                                                                         |            |         |          |          |       |         |
|                                                                         |            |         |          |          |       |         |
|                                                                         |            |         |          |          |       |         |

9. ดับเบิ้ลคลิกที่แถบสีเทาเพื่อทำการแก้ไขข้อมูล เมื่อดับเบิลคลิกแล้วจะปรากฏหน้าต่าง "Section property" ให้ทำ การแก้ไขข้อมูล แล้วคลิก OK

| Section property |              | X         |
|------------------|--------------|-----------|
| Set the section  | n property.  |           |
| Level:           | Level 1 🗸 🗸  | PLAY(F5)  |
| Heading:         | หน้าปก       |           |
| ~ .              |              |           |
| Comment:         |              |           |
| Prev(Alt+<-)     | Next(Alt+->) | OK Cancel |

10. ทำการเพิ่ม Section ให้ครบตามหัวข้อของหนังสือโดยการคลิก<u>ขวา</u>ที่บริเวณแถบสีเทา แล้วเลือกคลิกเลือก Copy

| 🧟 MyStudioPC - C:\Documents and Settings\AeY\My Documents\Test\Ncc.imdn |                                         |         |                                           |        |          |      |          |
|-------------------------------------------------------------------------|-----------------------------------------|---------|-------------------------------------------|--------|----------|------|----------|
| File Edit Mo                                                            | File Edit Move Control Tool Option Help |         |                                           |        |          |      |          |
|                                                                         |                                         | ð 🔒     | 5                                         | 😭 🤡    |          | 🔰 🦾  |          |
| Section                                                                 | Level                                   | Heading |                                           | Phrase | Lenath   | Page | Comment  |
| 1                                                                       | 1                                       | หน้าปก  |                                           | 0      | 00:00:00 | luge | Commente |
|                                                                         | _                                       |         | Cut<br>Copy<br>Paste                      |        |          |      |          |
|                                                                         |                                         |         | Delete<br>Join                            |        |          |      |          |
|                                                                         |                                         |         | Audio import<br>Text import<br>ToC import |        |          |      |          |
|                                                                         |                                         |         | Insert section                            |        |          |      |          |
|                                                                         |                                         |         | Level up<br>Level down                    |        |          |      |          |
|                                                                         |                                         |         | Property                                  |        |          |      |          |
|                                                                         |                                         |         |                                           |        |          |      |          |
|                                                                         |                                         |         |                                           |        |          |      |          |
|                                                                         |                                         |         |                                           |        |          |      |          |

### 11. คลิกขวาบริเวณแถบด้านล่างที่ต้องการสร้าง Section ใหม่ แล้วคลิกเลือก Paste

| ocuments and Settings\AeY\                                                                                                    | My Document                                                                                                    | s\Test\Test\No                                                                                                    | :c.imdn                                                                                                    |                                                                                                    |
|----------------------------------------------------------------------------------------------------|----------------------------------------------------------------------------------------------------|----------------------------------------------------------------------------------------------------|----------------------------------------------------------------------------------------------------|----------------------------------------------------------------------------------------------------|
| Tool Option Help                                                                                                    |                                                                                                    |                                                                                                    |                                                                                                    |                                                                                                    |
| 🖻 🖹 与 🙎                                                                                                    | 😭 🤡                                                                                                    |                                                                                                    | 🔰 🐝 😰                                                                                                    |                                                                                                    |
| Heading                                                                                                    | Phrase                                                                                                    | Length                                                                                                    | Page                                                                                                    | Comment                                                                                                    |
| หน้าปก                                                                                                    | 0                                                                                                    | 00:00:00                                                                                                    |                                                                                                    |                                                                                                    |
| Cut<br>Copy<br>Paste<br>Delete<br>Join<br>Audio import<br>Text import<br>ToC import<br>Insert section<br>Level up<br>Level down<br>Property |                                                                                                    |                                                                                                    |                                                                                                    |                                                                                                    |
|                                                                                                    | Cuments and Settings\AeY\         Tool Option Help         Image: Settings and Settings and Settings         Image: Setting and Settings         Image: Setting and Setting and Setting | Cuments and Settings\AeY\My Document         Tool Option Help         Image: Setting State State | cuments and Settings\AeY\My Documents\Test\Test\Net         Tool Option Help       Settings       Settings       Setting       Settings       Settings | Tool Option Help         Image: Second Section of the section of the section of the |

## 12. หากต้องการลบ Section ที่ไม่ต้องการ ให้คลิกขวาบริเวณ Section ที่ต้องการลบ แล้วคลิกเลือก Delete

| ð | MyStudioP     | C - C:\Doc | uments and Settings\AeY\                  | My Document | s\Test\Test\No  | :c.imdn |         |   |
|---|---------------|------------|-------------------------------------------|-------------|-----------------|---------|---------|---|
| F | ile Edit Move | Control T  | ool Option Help                           |             |                 |         |         |   |
|   |               |            | è 🖻 ᠫ 🙎                                   | 😭 🤡         |                 | ) 🎝 😨   |         |   |
|   | Section       | Level      | Heading                                   | Phrase      | Length          | Page    | Comment | - |
|   | 1             | 1          | หน้าปก                                    | 0           | 00:00:00        |         |         |   |
|   | 2             | 1          | หน้าปก                                    | 0           | 00:00:00        |         |         |   |
|   | 3             | 1          | หน้าปก                                    | 0           | 00:00:00        |         |         |   |
|   | <u>4</u>      | 1          | Cut<br>Copy<br>Paste                      | <u>0</u>    | <u>00:00:00</u> |         |         |   |
|   |               |            | Delete<br>Join                            |             |                 |         |         |   |
|   |               |            | Audio import<br>Text import<br>ToC import |             |                 |         |         |   |
|   |               |            | Insert section                            |             |                 |         |         |   |
|   |               |            | Level up<br>Level down                    |             |                 |         |         |   |
|   |               |            | Property                                  |             |                 |         |         |   |
|   |               |            |                                           |             |                 |         |         |   |

## การบันทึกเสียง

1. เลือกโหมดในการบันทึก เสร็จแล้วคลิกเลือก Section และแถบเสียง (Phrase) ที่จะทำการบันทึก

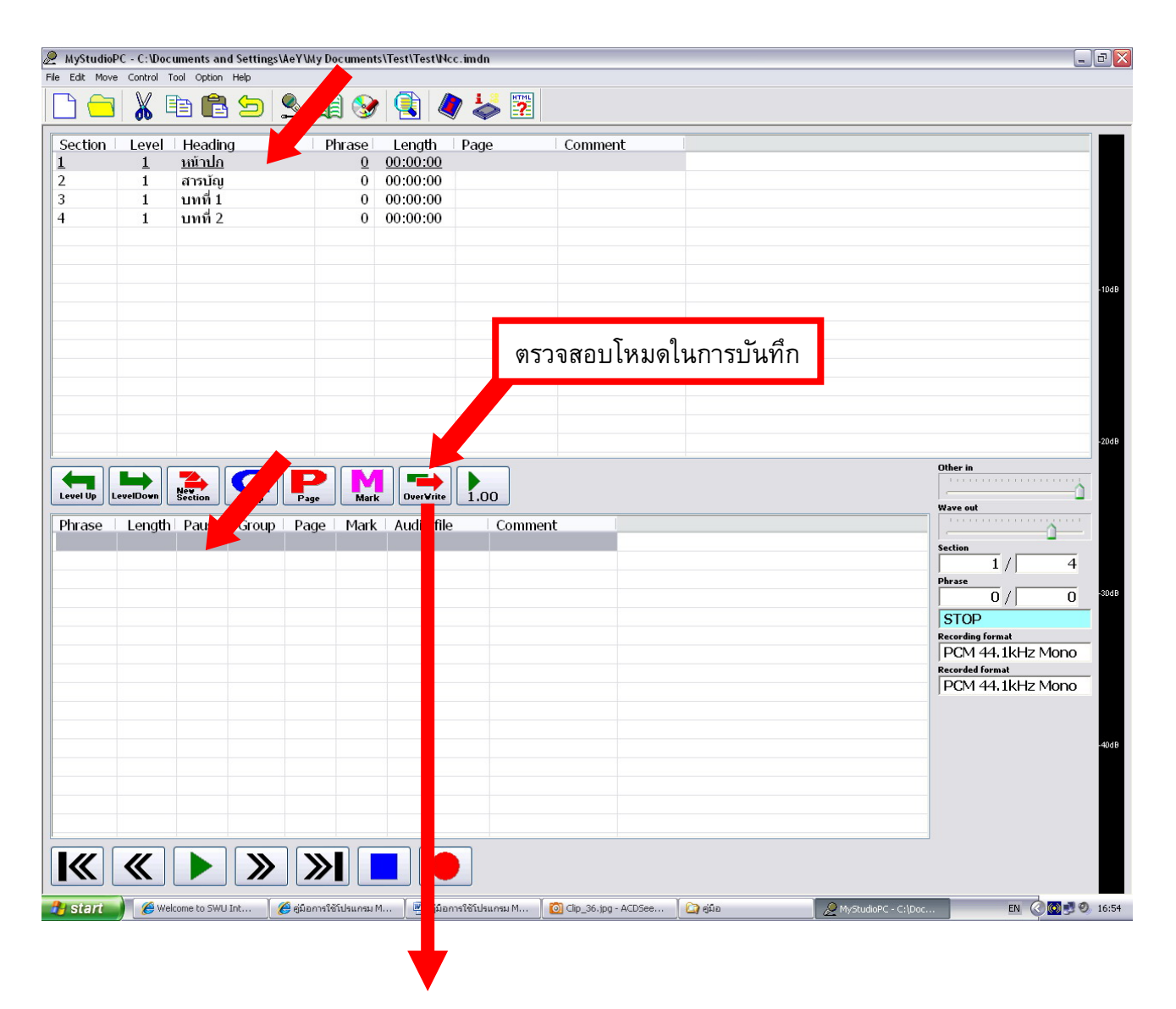

โหมดในการบันทึกมีอยู่ 2 แบบ คือ

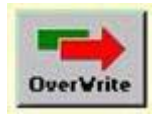

โหมดบันทึกทับ

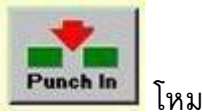

โหมดบันทึกแทรก

## 

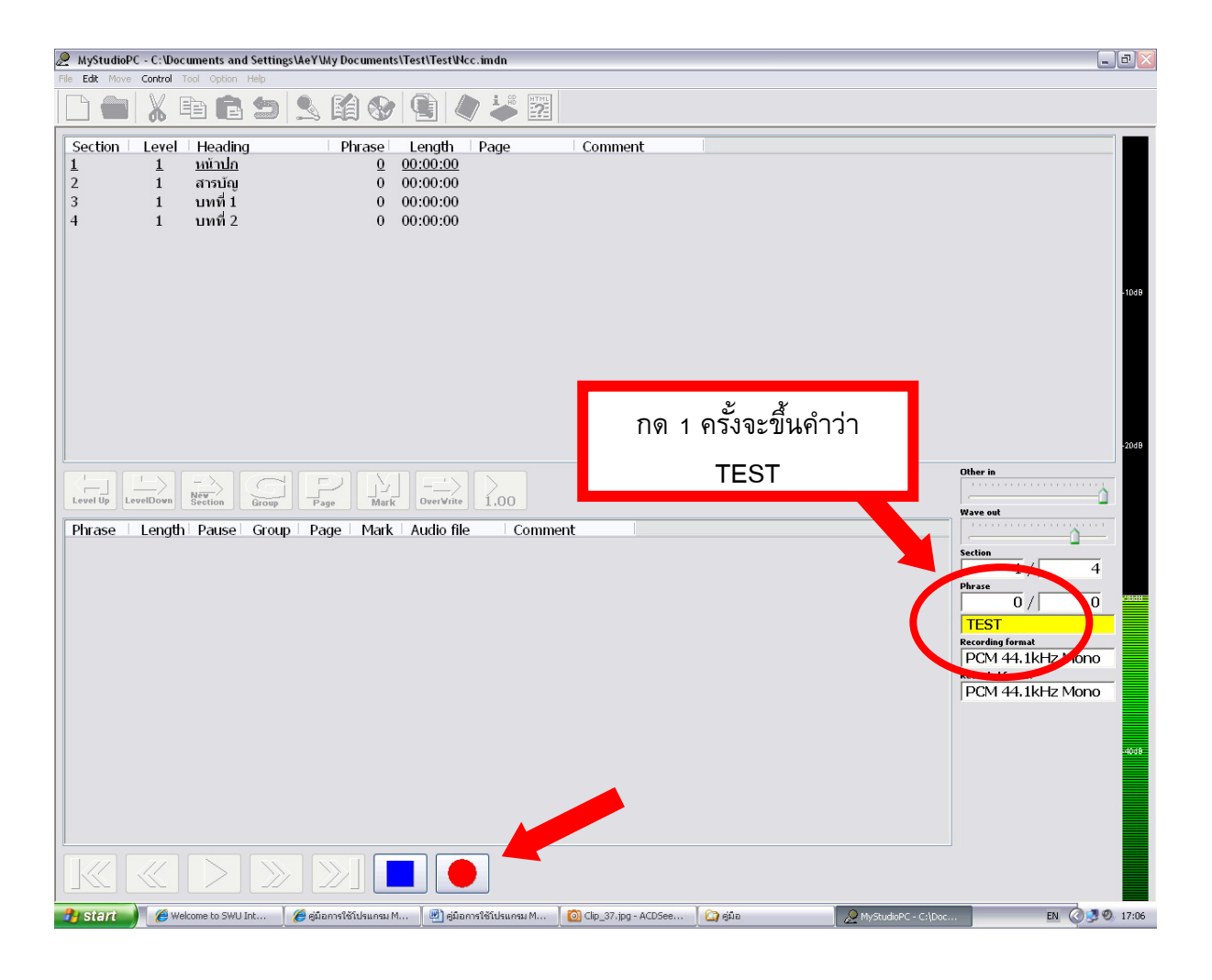

### \*\*\*\* TEST จะยังไม่มีการบันทึกเสียงใด ๆ ทั้งสิ้น

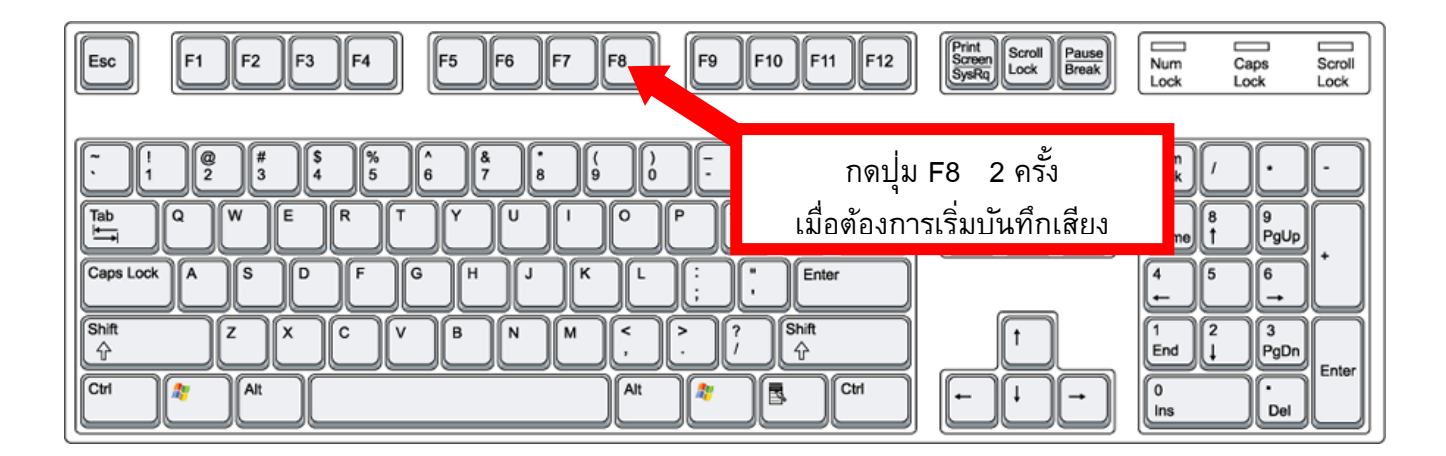

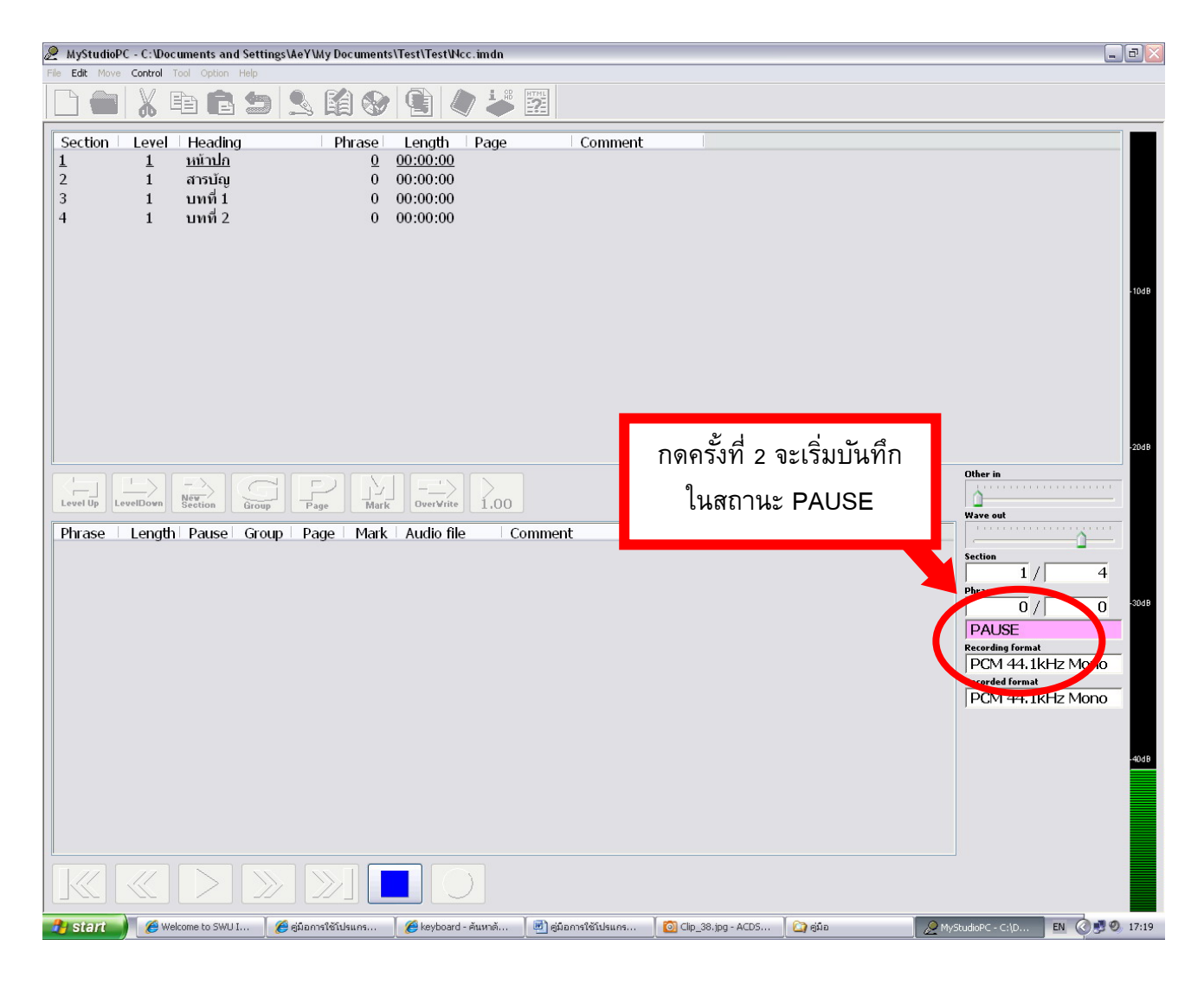

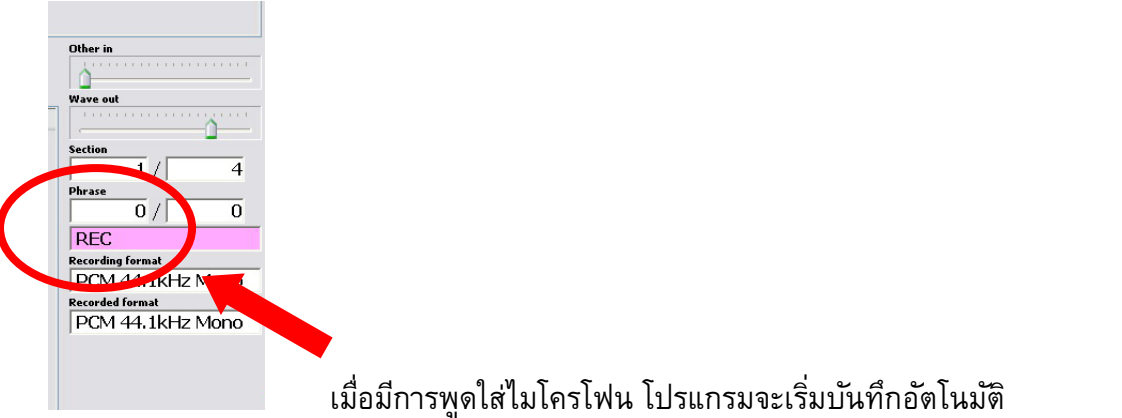

 4. กดปุ่ม บริเวณด้านล่างของหน้าจอโปรแกรม หรือ กดปุ่ม "Space" ที่ Keyboard เมื่อต้องการ<u>หยุด</u> การบันทึกเสียง จะปรากฏแถบเสียงที่ถูกบันทึก

| 🥭 MyStudioF    | PC - C:\Doc | uments and Setting | gs\AeY\My Document | ts\Test\Test\Ncc.imdn |                      |                    |          | _ @ 🗙                               |
|----------------|-------------|--------------------|--------------------|-----------------------|----------------------|--------------------|----------|-------------------------------------|
| File Edit Move | e Control   | Tool Option Help   |                    |                       |                      |                    |          |                                     |
|                | <b>X</b> [  | è 🔒 🖢              | 鸟 🌠 🤡              | r 💽 🧳 🖕               | 2                    |                    |          |                                     |
| Section        | Level       | Heading            | Phrase             | Length Page           | Comment              |                    |          |                                     |
| 1              | 1           | หน้าปก             | 5                  | 00:00:10              |                      |                    |          |                                     |
| 2              | 1           | สารบัญ             | 0                  | 00:00:00              |                      |                    |          |                                     |
| 3              | 1           | บทที่ 1            | 0                  | 00:00:00              |                      |                    |          |                                     |
| 4              | 1           | บทที่ 2            | 0                  | 00:00:00              |                      |                    |          |                                     |
|                |             |                    |                    |                       |                      |                    |          |                                     |
|                |             |                    |                    |                       |                      |                    |          |                                     |
|                |             |                    |                    |                       |                      |                    |          |                                     |
|                |             |                    |                    |                       |                      |                    |          | - 10dB                              |
|                |             |                    |                    |                       |                      |                    |          |                                     |
|                |             |                    |                    |                       |                      |                    |          |                                     |
|                |             |                    |                    |                       |                      |                    |          |                                     |
|                |             |                    |                    |                       |                      |                    |          |                                     |
|                |             |                    |                    |                       |                      |                    |          |                                     |
|                |             |                    |                    |                       |                      |                    |          |                                     |
|                |             |                    |                    |                       |                      |                    |          |                                     |
|                |             |                    |                    |                       |                      |                    |          | -2048                               |
|                |             |                    |                    |                       |                      |                    |          |                                     |
|                |             |                    |                    |                       |                      |                    |          | Other in                            |
| Level Up L     | evelDown    | New                | Page Mar           | Vrite 1.00            | 1                    |                    |          | <u> </u>                            |
|                |             |                    |                    |                       |                      |                    |          | Wave out                            |
| Phrase         | Length      | Pause Grou         | p Page Mark        | Audio file            | Comment              |                    |          | ()                                  |
| 1              | 3.5         | 3.2                |                    | a000012.wav           |                      |                    |          | Section                             |
| 1              | 0.7         | 0.4                |                    | a000012.wav           |                      |                    |          | 1/  4                               |
| 1              | 0.5         | 0.5                |                    | a000012.wav           |                      |                    |          | Phrase                              |
| 4              | 1.5         | 0.5                |                    | a000012.wav           |                      |                    |          |                                     |
| 5              | <u>3.7</u>  | 0.0                |                    | <u>a000012.wav</u>    |                      |                    |          | STOP                                |
|                |             |                    |                    |                       |                      |                    |          | Recording format                    |
|                |             |                    |                    |                       |                      |                    |          | PCM 44.1kHz Mono                    |
|                |             |                    |                    |                       |                      |                    |          | Recorded format                     |
|                |             |                    |                    |                       |                      |                    |          | PGM 445 IKEZ MONO                   |
|                |             |                    |                    |                       |                      |                    |          |                                     |
|                |             |                    |                    |                       |                      |                    |          |                                     |
|                |             |                    |                    |                       |                      |                    |          | -40dB                               |
|                |             |                    |                    |                       |                      |                    |          |                                     |
|                |             |                    |                    |                       |                      |                    |          |                                     |
|                |             |                    |                    |                       |                      |                    |          |                                     |
|                |             |                    |                    |                       |                      |                    |          |                                     |
|                |             |                    |                    |                       |                      |                    |          |                                     |
| 11             | 11          |                    |                    |                       |                      |                    |          |                                     |
|                | 11          |                    |                    |                       |                      |                    |          |                                     |
| <b>8</b>       | · · · ·     | τ                  | 🧖 in are i         | 1 <u>@</u> 1 1 1 * *  | I 📾 in and i         |                    | Ϊ        |                                     |
| Start          | 📕 🛛 🥭 We    | lcome to SWU I     | 🥭 ดูมอการใช้เปรแกร | 🔣 keyboard - ค้นหาด้  | 👜 คู่มือการใช้โปรแกร | Clip_40.jpg - ACDS | 🛄 คู่มือ | MyStudioPC - C:\D EN (<) 9 0, 17:28 |

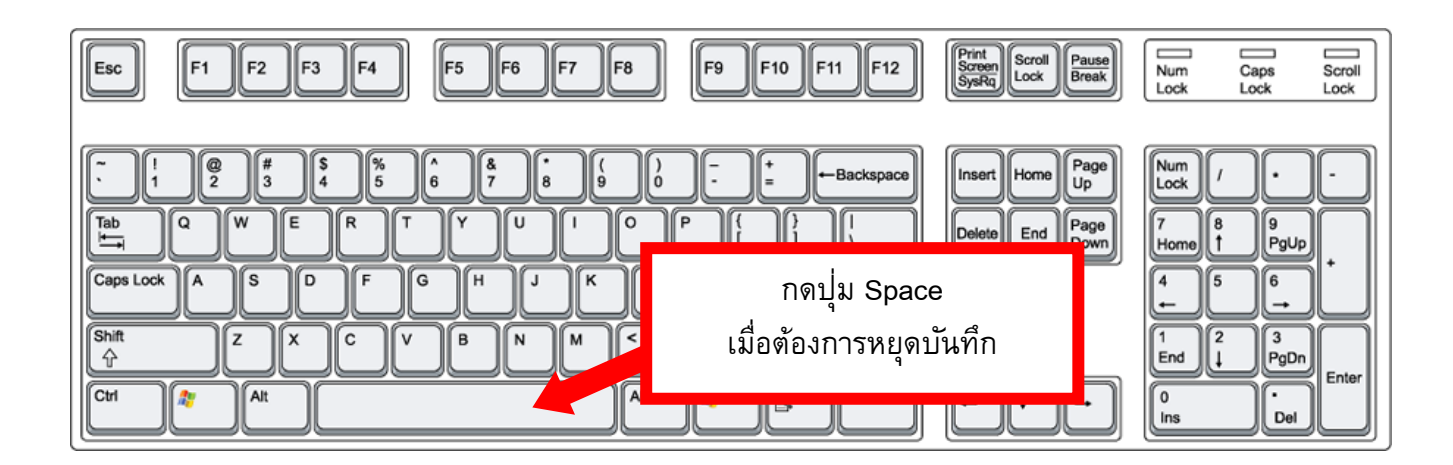

# การฟังเสียงที่บันทึกไว้

1. กรณีต้องการฟงัทั้งหมดที่บันทึกในแต่ละ Section ให้คลิกเลือก Section ที่ต้องการฟงั หลังจากนั้นคลิกแถบเสียง

ที่อยู่บนสุด เสร็จแล้วกดปุ่ม 🔛 บริเวณด้านล่างของหน้าจอโปรแกรม

| 🖉 MyStudio                  | oPC - C:\Doc  | uments and Se                                                                   | ettings\AeY\ | My Document                     | ts\Test\Test\W                                         | cc.imdn              |         |            |      | _ 7 ×                                                                                          |
|-----------------------------|---------------|---------------------------------------------------------------------------------|--------------|---------------------------------|--------------------------------------------------------|----------------------|---------|------------|------|------------------------------------------------------------------------------------------------|
| File Edit Mo                | ve Control 1  | Fool Option Hel                                                                 | lp           |                                 |                                                        |                      | тнц     |            |      |                                                                                                |
|                             | ð ð           |                                                                                 | <u> </u>     |                                 |                                                        | V 🔷 I                | 2       |            | <br> |                                                                                                |
| Section<br>1<br>2<br>3<br>4 | Level 1 1 1 1 | Heading<br><u>หน้าปก</u><br>สารบัญ<br>บทที่ 1<br>บทที่ 2                        |              | Phrase<br>5<br>0<br>0<br>0<br>0 | Length<br>00:00:10<br>00:00:00<br>00:00:00<br>00:00:00 | Page                 | Comm    | nent       |      | -10dB                                                                                          |
| Phrase 1<br>2               | LevelDown     | New Section         Section           Pause         G           3.2         0.4 | Group Pa     | <b>P</b><br>Mari<br>age Mark    | k DuerVritte<br>Audio filk<br>a000012.                 | e Co<br>way<br>way   |         |            |      | Other in<br>Wave out<br>Section<br>1 / 4                                                       |
| 3 4 5                       | 0.5           | 0.5                                                                             |              |                                 | a000012.<br>a000012.<br>a000012.                       | .way<br>.way<br>.way |         |            |      | Phrase 1/5 3095 STOP Recording format PCM 44, 1kHz Mono Recorded format PCM 44, 1kHz Mono 4005 |
|                             |               |                                                                                 | <b>»</b>     | <b>&gt;</b> ]                   |                                                        |                      | imanes. | ACDSec 9.D |      | EN ( ) ) 0 202                                                                                 |

2. กรณีต้องการฟงับางส่วนของเสียงที่บันทึกในแต่ละ Section ให้คลิกเลือก Section ต้องการฟงั หลังจากนั้นคลิก ที่แถบเสียงที่จะฟงั โปรแกรมจะเล่นเสียงอัตโนมัติ

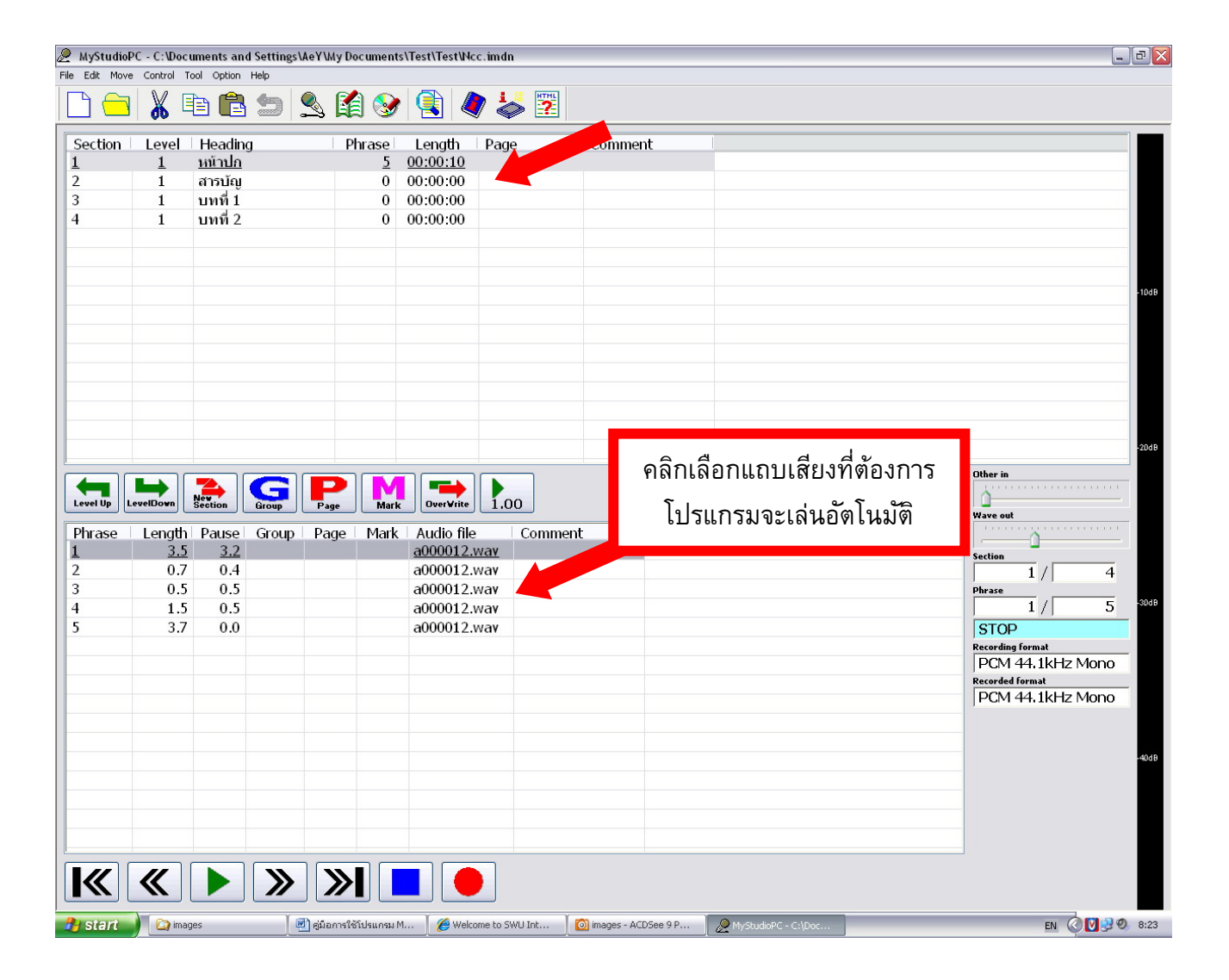

#### คำแนะนำการอ่านหนังสือเสียง

1.หน้าปก ให้พิมพ์ชื่อเรื่องและไม่ต้องอ่านคำว่า<<หน้าปก>> ให้อ่านชื่อเรื่องได้เลย โดยอ่านข้อความใน หน้าปกทั้งหมด และจบลงด้วย อ่านโดย (ชื่อผู้อ่าน) เช่น นวนิยายอิงประวัติศาสตร์เหตุจลาจล "ศึกเลียะพะ" ที่จะทำให้คุณเลือดเดือด มังกรเยาวราช อะไรจะเกิดขึ้น!! เมื่อแก้งมังกรเก้ายอดออกไล่ล่า...คนจีน-ไทย กลาง เยาวราช ภราดร ศักดา อ่านว่า "นวนิยายอิงประวัติศาสตร์เหตุจลาจล ในเครื่องหมายคำพูด ศึกเลียะพะ ที่ จะทำให้คุณเลือดเดือด เรื่อง มังกรเยาวราช อะไรจะเกิดขึ้น เครื่องหมายตกใจ เมื่อแก้งมังกรเก้ายอดออก ไล่ล่าจุด จุด จุด คนจีนขีดไทย กลางเยาวราช โดย ภราดร ศักดา อ่านโดย นางบุญสม เล้าพูนพิทยะ และนางกรรณิการ์ ชาวบ้านเกาะ สำนักหอสมุดกลาง มหาวิทยาลัยศรีนครินทรวิโรฒ"

2.หน้าปกใน ถ้าแบ่งSection หน้าปกใน ให้อ่าน<<หน้าปกใน>>และตามด้วยข้อความในหน้าปกในทั้งหมด

3.พิมพ์ครั้งที่ 1 : กุมภาพันธ์ 2553 อ่านว่า พิมพ์ครั้งที่ เครื่องหมายโคลอน 1 กุมภาพันธ์ สองพันห้าร้อยห้า สิบสาม

4.ข้อมูลทางบรรณานุกรมของสำนักหอสมุดแห่งชาติ อ่านทั้งหมด

5.หมายเลขโทรศัพท์ 02 -801- 5055 อ่านว่า ศูนย์ สอง ขีด แปด ศูนย์ หนึ่ง ขีด ห้า ศูนย์ ห้า ห้า

6. ISBN 978 - 974 - 9901 -57-1

อ่านว่า ไอ เอส บี เอ็น เก้า เจ็ด แปด ขีด เก้า เจ็ด สี่ ขีด เก้า เก้า ศูนย์ หนึ่ง ขีด ห้า เจ็ด ขีด หนึ่ง

7.โทรศัพท์ / โทรสาร อ่านว่า โทรศัพท์ เครื่องหมายทับ โทรสาร

8. http://www.se-ed.com

อ่านว่า เอช ที่ ที่ พี่ โคลอน สแลช สแลช เวิลด์ วาย เว็บ ดอต เอส อี แด้ฌ อี ดี ดอต คอม

#### http://www.winyuchon.co.th

อ่านว่า เอช ที ที พี โคลอน สแลช สแลช เวิลด์ วาย เว็บ ดอต ดับเบิ้ลยู ไอ เอ็น วาย ยู ซี เอช

โอ เอ็น ดอต ซี โอ ดอต ที่ เอช

9. E-mail : <u>winyuchon@a-net.net.th</u>

อ่านว่า อี เมลล์ โคลอน ดับเบิ้ลยู ไอ เอ็น วาย ยู ซี เอซ โอ เอ็น แอส เอ แด็ฌ เอ็น อี ที ดอต เน็ต ดอต ที เอซ

10.การอ่านเครื่องหมายคำพูด เช่น "เสน่หาซากุระ" อ่านว่า "ในเครื่องหมายคำพูด เสน่หาซากุระ"

กรณีที่เป็นหนังสือันวนิยายไม่ต้องอ่านคำว่าในเครื่องหมายคำพูดให้อ่านข้อความได้เลย

11.การอ่านเครื่องหมายวงเล็บ เช่น ( ค.ศ.1895 ) อ่านว่า "ในเครื่องหมายวงเล็บ คริสตศักราช หนึ่ง แปด เก้า ห้า"

กรณีที่มีข้อความในวงเล็บยาวมาก ให้ อ่านว่า เครื่องหมายวงเล็บเปิด....(ข้อความ)......เครื่องหมาย วงเล็บปิด

กรณีคำในวงเล็บเป็นภาษาต่างประเทศ ให้สะกดไปที่ละตัวอักษร เช่น ยุคเรอเนสซองซ์ ( Renaissance ) อ่านว่า ยุคเรอเนสซองซ์ ในวงเล็บภาษาอังกฤษเขียนว่า อาร์ อี เอ็น เอ ไอ เอส เอส เอ เอ็น ซี อี

สำหรับการอ่านพจนานุกรม ตัวภาษาอังกฤษทั้งหมด ไม่ต้องอ่านออกเสียง ให้สะกดตัวเฉยๆ จะมี คนมาอ่านออกเสียงให้ทีหลัง ดังนั้น ถ้าพบศัพท์วิทยาศาสตร์ ให้บอกว่า เขียนว่า แล้วสะกดตัวไปเลย เช่น "ชื่อ ไม้ล้มลุกในวงศ์ Cyperaceae" ให้อ่านว่า "ชื่อไม้ล้มลุกในวงศ์ ภาษาอังกฤษเขียนว่า ซี-วาย-พี-อี-อาร์-เอ-ซี-อี-เอ-อี" ถ้าเป็นภาษาที่มาจากต่างประเทศ เช่น "(อ. Glucose)" ให้อ่านว่า "ในวงเล็บ มาจาก ภาษาอังกฤษ เขียนว่า จี-แอล-ยู-ซี-โอ-เอส-อี"

12.หนังสือที่มีรูปประกอบ ถ้าสามารถอธิบายภาพได้ ให้อธิบายโดยอ่านว่า มีภาพประกอบเป็นรูป...แล้วอธิบาย สิ่งที่เห็นในภาพ ถ้าอธิบายไม่ได้ว่าเป็นภาพอะไรให้อ่านว่ามีภาพประกอบ

13.ถ้าหนังสือเล่มนั้นๆมีการแบ่งตอนหรือบท ให้อ่านลำดับบท/ลำดับตอน และในกรณีที่มีชื่อตอนหรือบทให้ อ่านชื่อตอนหรือชื่อบทด้วย เช่น 17 ตัวยังไม่พร้อม ใจก็ยังไม่พร้อม อ่านว่า "บทที่ 17 ตัวยังไม่พร้อม ใจก็ยังไม่ พร้อม"

14.กรณีที่มีเชิงอรรถ เมื่ออ่านถึงเครื่องหมายกำกับเชิงอรรถให้ดึงข้อความจากเชิงอรรถข้างล่างขึ้นมาอ่านให้ ครบถ้วนก่อน แล้วจึงจะอ่านข้อความต่อไปได้

| 15.การอ่านเครื่องหมายต่างๆ | ์ - อ่านว่า | ขี้ด                      |
|----------------------------|-------------|---------------------------|
|                            | ! อ่านว่า   | เครื่องหมายตกใจ           |
|                            | * อ่านว่า   | เครื่องหมายดอกจัน         |
|                            | ึก, อ่านว่า | เครื่องหมายจุลภาค/คอมม่า  |
|                            | . อำนว่า    | ର୍ଉ                       |
| ×.                         | / อ่านว่า   | เครื่องหมายทับ            |
|                            | : อ่านว่า   | เครื่องหมายทวิภาค / โคลอน |
|                            |             |                           |

| •          | อ่านว่า  | เครื่องหมายอัฒภาค / เซมิโคลอน              |
|------------|----------|--------------------------------------------|
| ?          | อ่านว่า  | เครื่องหมายคำถาม                           |
| =          | อ่านว่า  | เครื่องหมายเท่ากับ                         |
| শ          | อ่านว่า  | ไปยาลน้อย                                  |
| າລາ        | อ่านว่า  | ไปยาลใหญ่                                  |
| _          | อ่านว่า  | เครื่องหมายทับกลับ/สัญประกาศ/อันเดอร์สกอร์ |
| ،<br>• • • | อ่านว่า  | เครื่องหมายอัญประกาศเดี่ยว                 |
| ""         | ้อ่านว่า | เครื่องหมายคำพูด/อัญประกาศคู่              |

30

14.คำที่มักอ่านผิด (ซึ่งไม่ควรผิด)

มหาวิทยาลัยศรีนครินทรวิโรฒ อ่านว่า มะ-หา-วิด-ทะ-ยา-ลัย-สี-นะ-คะ-ริน-วิ-โรด